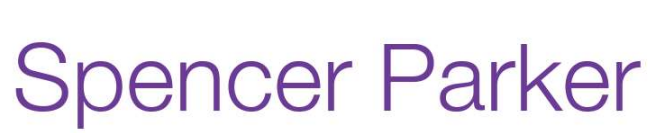

Technical Account Manager MasterControl

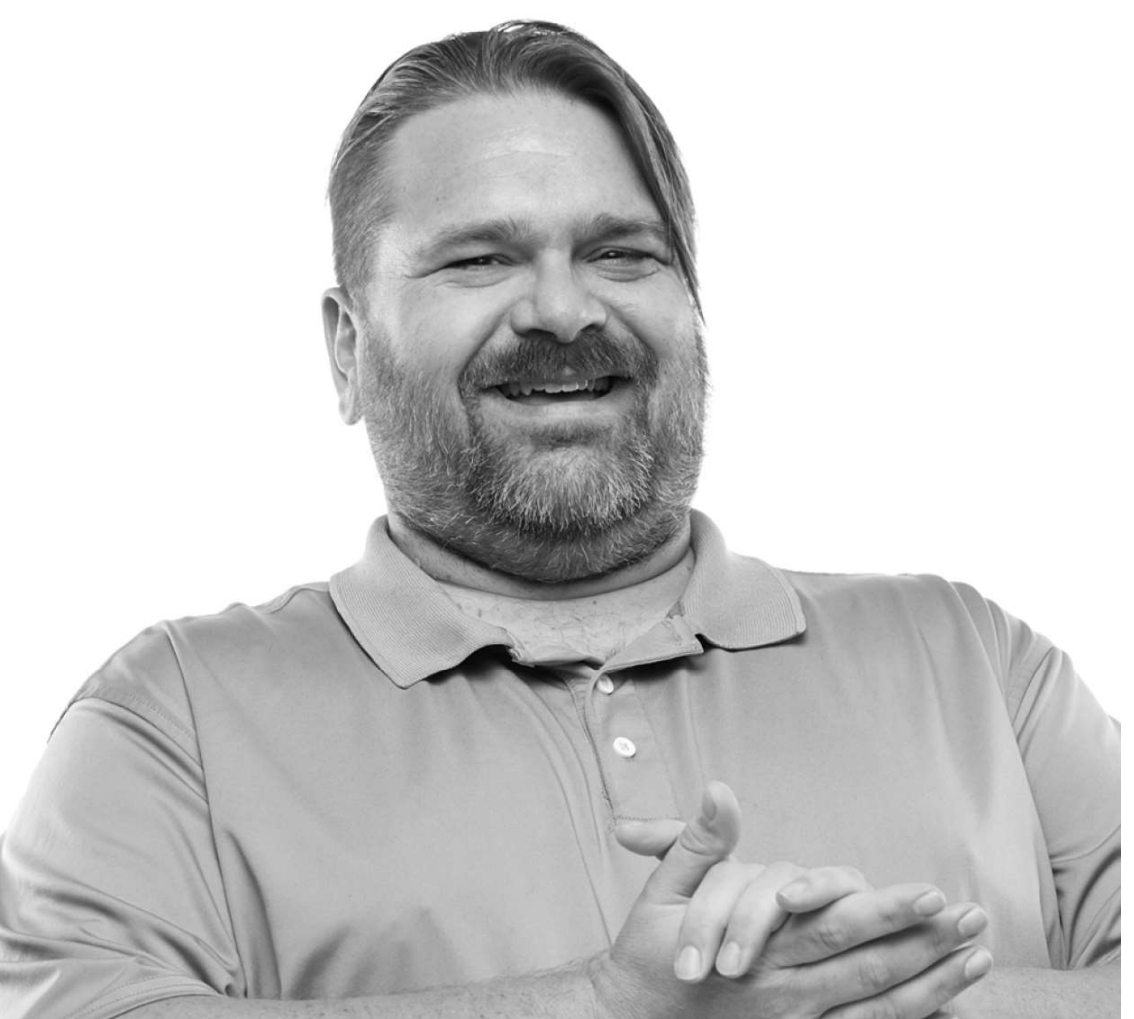

## Top 10 Best Practices for MasterControl Documents

MasterControl

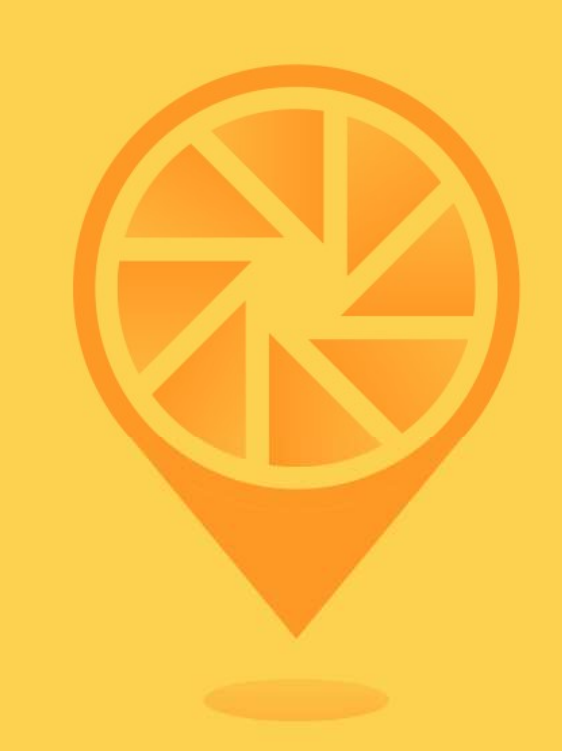

- 1. InfoCard Type/Subtype Structure
- 2. Taxonomies & Custom Fields
- 3. Scheduled Packets
- 4. Administration of Packets
- 5. Administration of Pending Tasks
- 6. Document Stamping and Templates
- 7. Explorer Drag & Drop
- 8. Explorer Launching Packets

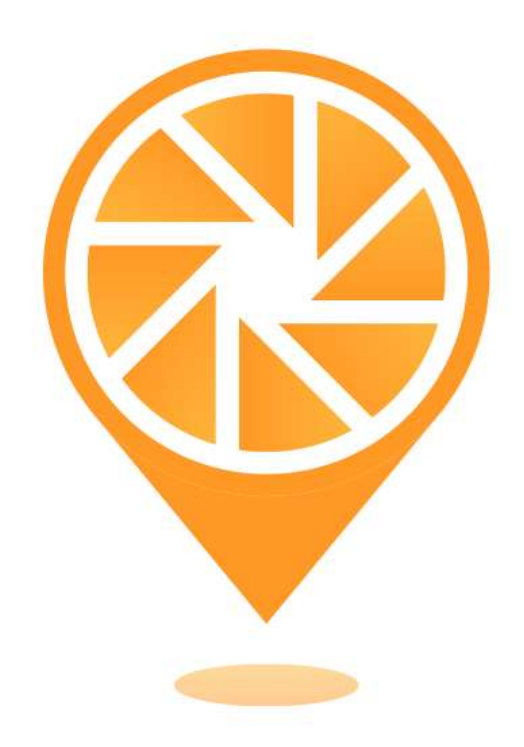

# InfoCard Types

#### MasterControl<sup>®</sup>

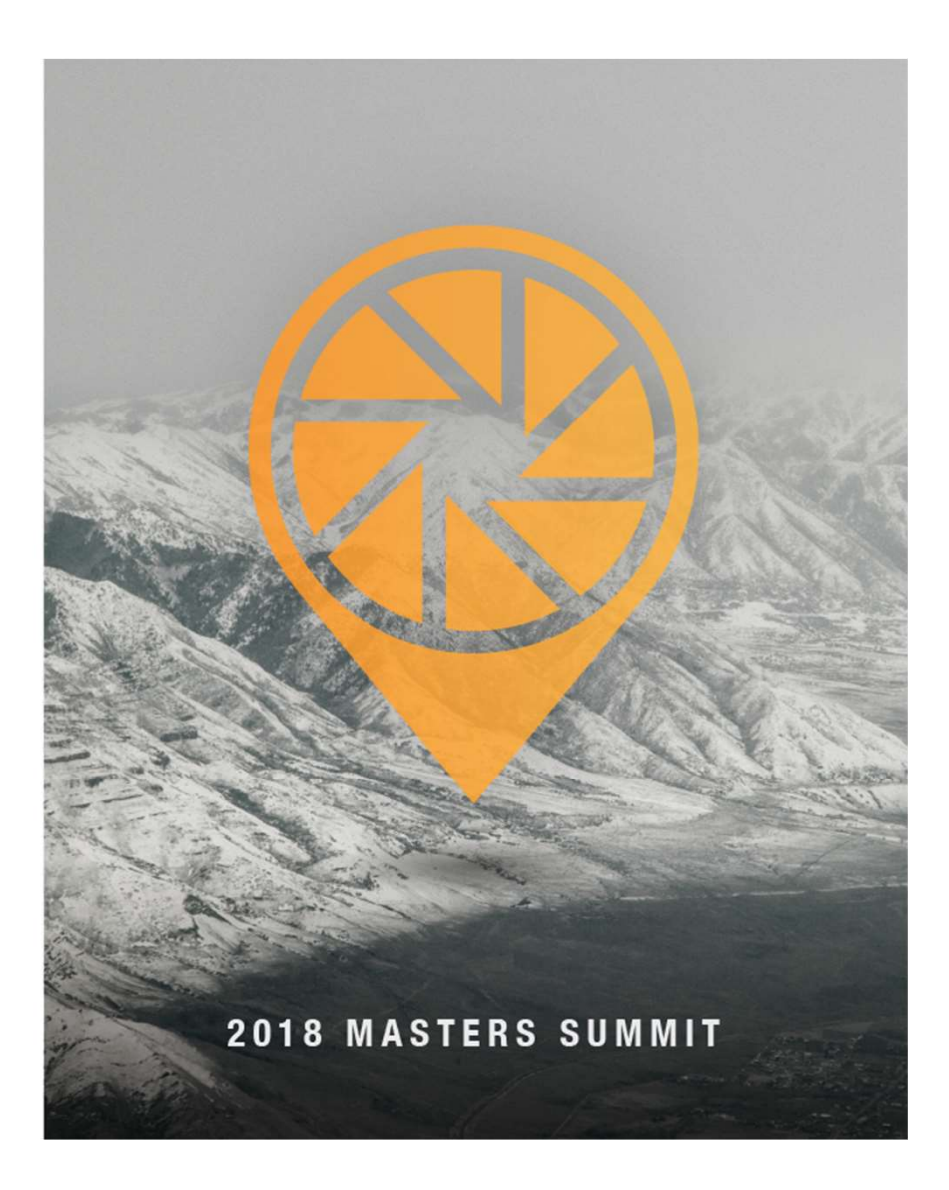

## InfoCard Types

- Helps organize your documents into a hierarchy
- Plan for scalability
- Don't overcomplicate

|                   |             |           |                          | Status: Draft | *Information       |
|-------------------|-------------|-----------|--------------------------|---------------|--------------------|
| * Document Number | * Revision: | * Version | Lifecycle                |               | Controlled Copies  |
| RPT-0000001       | 123 A       |           | CORP                     | *             | Attachments & Link |
| * Title           |             |           | * Vault                  |               | *Custom Fields     |
|                   |             |           | CORP-dft                 | v             |                    |
|                   |             |           | * Document InfoCard Type |               |                    |
| Notes             |             |           | Report                   | ×             |                    |
|                   |             |           | * Subtype                |               |                    |
|                   |             |           | CORP                     | *             |                    |
| n File            |             | Date Info | ormation                 |               |                    |
| e Name            |             | Created   | d Released               |               |                    |
|                   |             | Effectiv  | e Expires                |               |                    |
| e Size            |             |           |                          |               |                    |

MasterControl

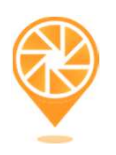

## InfoCard Types

- Take the time to plan the layout
- Use Custom Fields as SubTypes of SubTypes
- Plan, Plan, Plan

| terControl Documents > / | Add/Edit Document InfoCard |                                                                                                    | 0                   |
|--------------------------|----------------------------|----------------------------------------------------------------------------------------------------|---------------------|
| ustom Fields             |                            |                                                                                                    | *Information        |
| FIELD NAME               | TYPE                       | VALUE                                                                                                    | Controlled Copies   |
| * Reports Type           | Multi-Select Custom Data   | Available Selected                                                                                                    | Attachments & Links |
|                          |                            | Design Transf<br>Design Verrificat<br>DVR-Design Verr<br>FMEA/PFMEA<br>IQR-installation<br>Labeling Test Re<br>Misc. Reports<br>PQR-Performan | *Custom Fields      |
| * Design Control         | Custom Data                |                                                                                                    | v                   |
| * Project Phase          | Custom Data                |                                                                                                    | ×                   |
| * Department (Doc Owner) | Multi-Select Custom Data   | Available Selected                                                                                                    |                     |
|                          |                            | Clinical<br>Document Cont<br>Engineering                                                                                                    |                     |

MasterControl

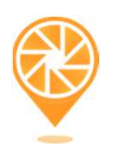

# Taxonomies

#### MasterControl

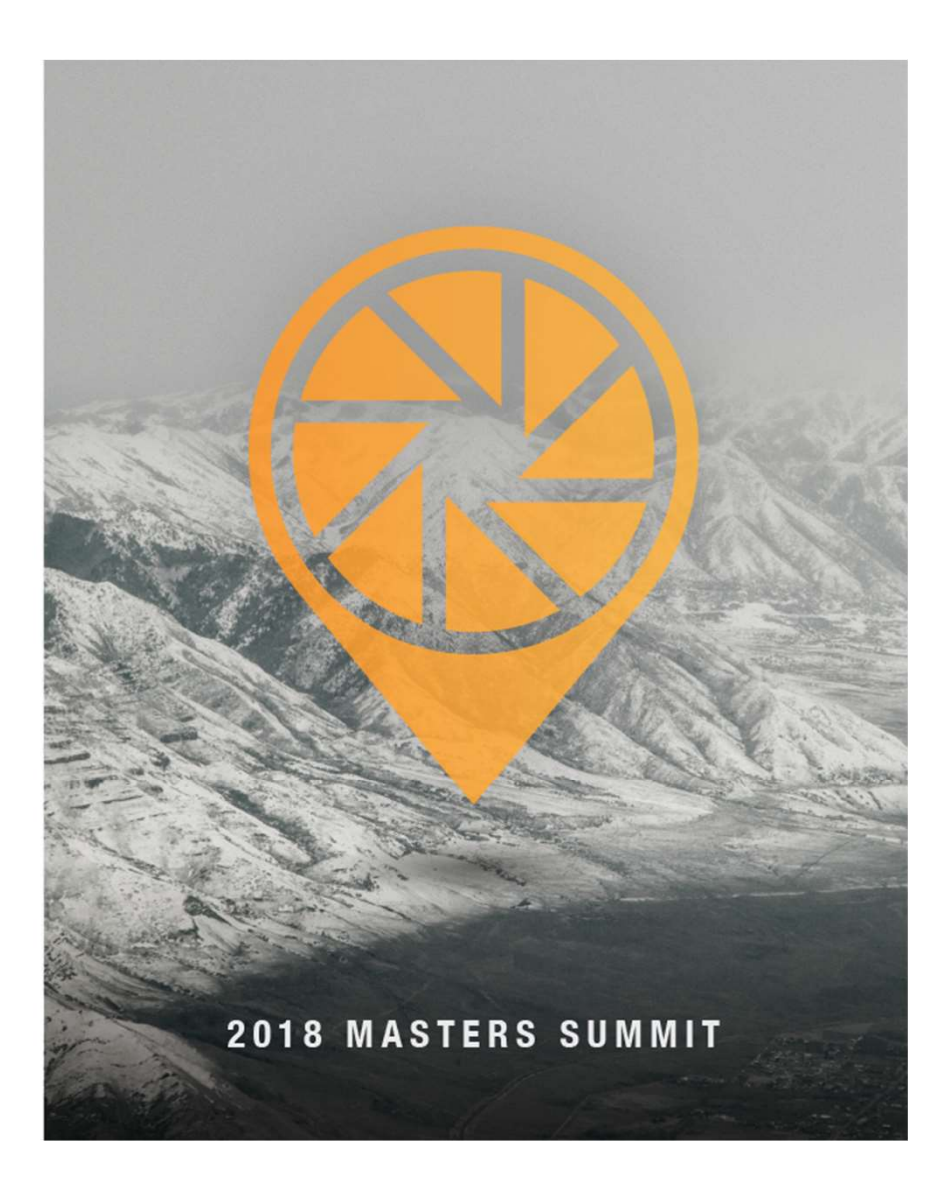

## Why Taxonomies?

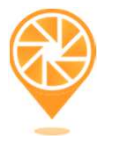

- Works as a filter vs a saved search
- Less load on system
- Automatically adds the document to structure
- Careful planning can make it easier to locate documents

MasterControl

## Why Taxonomies?

#### • Setting first level of hierarchy

MasterControl Documents > Organizer InfoCard

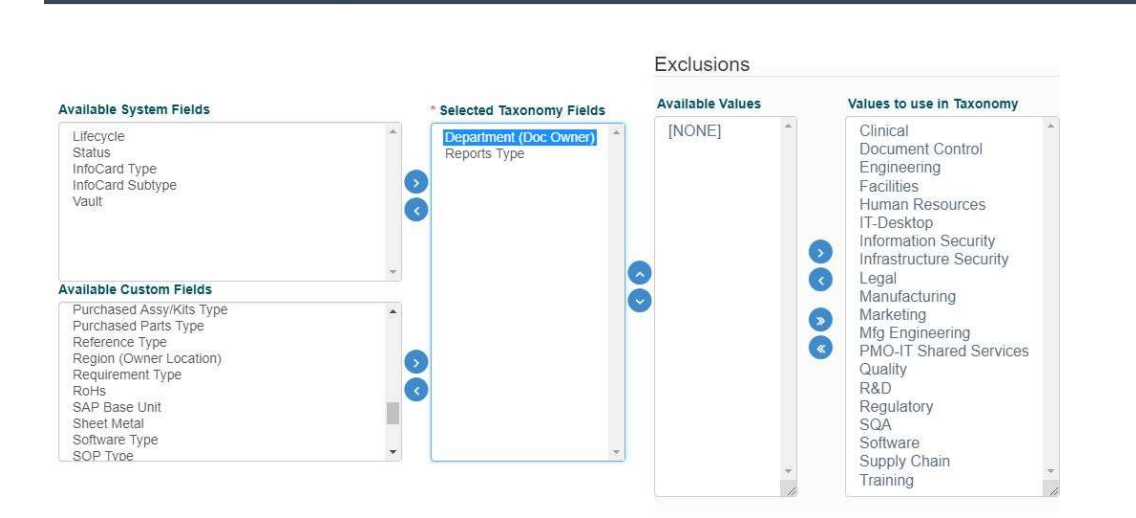

MasterControl

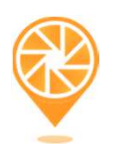

## Why Taxonomies?

#### • Setting second level of hierarchy

MasterControl Documents > Organizer InfoCard

Exclusions Available Values Values to use in Taxonomy Available System Fields \* Selected Taxonomy Fields [NONE] Design Transfer Report Lifecycle Department (Doc Owner) Design Verification Test Results Status InfoCard Type DVR-Design Verification Test Report InfoCard Subtype FMEA / PFMEA Vault IQR-Installation Qualification Report Labeling Test Report Misc. Reports  $\odot$ PQR-Performance/Process Qualification Report Risk Analysis File Available Custom Fields RMR-Risk Management Report Purchased Assy/Kits Type Software Test Result Purchased Parts Type STC-Software Test Cases Reference Type STR-Software Test Report Region (Owner Location) UAT Results Requirement Type Usability Test Report RoHs SAP Base Unit Validation Results Sheet Metal VLR-Validation Report Software Type \* SOP Type

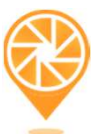

## Scheduled Packets

#### MasterControl

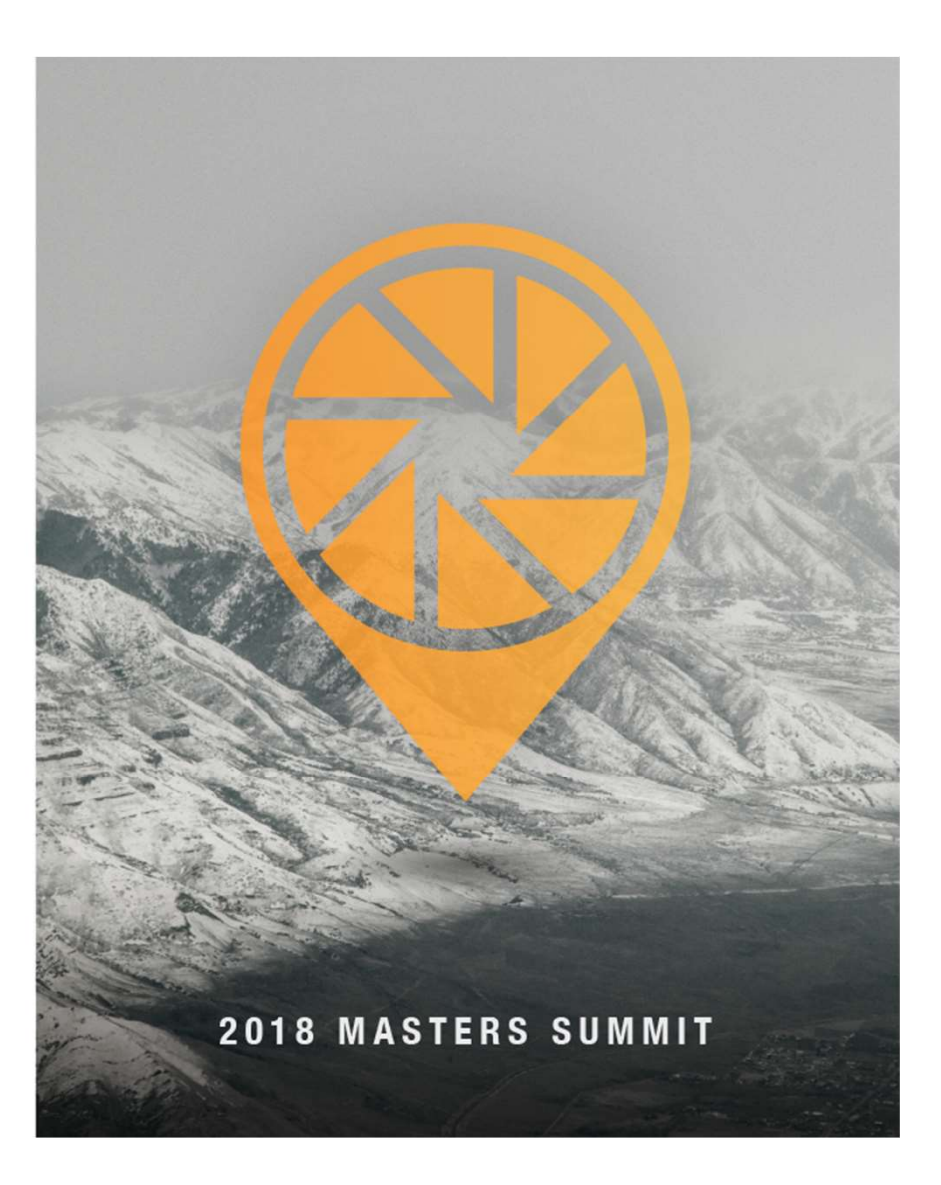

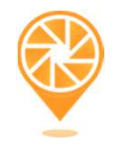

## Scheduled Packets

• Packet Tasks may be set to recur at regular intervals. This is useful for tasks that need updating on a regular basis.

MasterControl

| asterControl Portal > Start Task                           |                |                     |                    |            |                   |
|------------------------------------------------------------|----------------|---------------------|--------------------|------------|-------------------|
|                                                            |                |                     |                    |            |                   |
| tart, Stop Schedule, Edit and Delete Future Document Tasks |                |                     |                    |            | Forms             |
| _                                                          |                |                     |                    | P 1000     | Packets           |
| tr                                                         |                |                     | Previous           | 1 Next 10  | Scheduled Forms   |
| TASK NAME                                                  | SCHEDULED DATE | RECURRING FREQUENCY | DEPENDENT TASK     | ACTIONS    | Scheduled Packets |
| ZPQ-Task 1                                                 |                |                     | ZPQ-Dependent Task | <b>8</b> × | Scheduled Reports |
| ZPQ-Task 2                                                 | 27 Sep 2016    |                     |                    | 4 3 ×      |                   |
| ZPQ-Task 3                                                 |                |                     |                    | 4 8 ×      |                   |
| ZPQ-Task 4                                                 | 27 Sep 2016    | 1 Weeks             |                    | 4 3 ×      |                   |
| wing 1 to 4 of 4 entries                                   |                |                     |                    |            |                   |
|                                                            |                |                     |                    |            |                   |
|                                                            |                |                     |                    |            |                   |
|                                                            |                |                     |                    |            |                   |
|                                                            |                |                     |                    |            |                   |
|                                                            |                |                     |                    |            |                   |

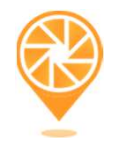

## Packet Type:

• Which Packet Type is to be associated with the Scheduled Packet?

MasterControl

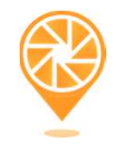

## Task Information:

- Task Name
- Task Number
- Route Name
- Select Originator
- Instructions

MasterControl

## Scheduled Packet Task Action:

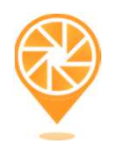

- Create New InfoCard
  - Select InfoCard Template<sup>1</sup>
- Revise Existing InfoCard<sup>2</sup>
  - Select Packet Contents

<sup>1</sup> Note: If you choose existing InfoCards, any template features such as Task Name, Route, and Instructions will be superseded by the information defined in the scheduled task you are creating.

<sup>2</sup> Note: If you choose Revise Existing InfoCard(s), the Frequency option will be disabled. This is so the previous version of an InfoCard will not continue to be revised after it has moved to a new version

#### MasterControl

| MY MASTERCONTROL                                                    |              | 1 Q A | େ ← Chris Woodhead → | 0 ¢ |
|---------------------------------------------------------------------|--------------|-------|----------------------|-----|
| MasterControl Portal > Scheduled Task > New Scheduled Document Task |              |       |                      | 8   |
| Task Information                                                    |              |       |                      |     |
| * Task Name                                                         | * Route Name |       |                      |     |
| ZPQ-Task 2                                                          | ZPQ-Route    |       |                      | ~   |
| * Task Number                                                       |              |       |                      |     |
| DCR-16-005                                                          |              |       |                      |     |
| Select Originator                                                   | Instructions |       |                      |     |
| Chris Woodhead (CWOODHEAD)                                          |              |       |                      |     |
|                                                                     |              |       |                      |     |
| Create New InfoCard Revise Existing InfoCard(s)                     |              |       |                      |     |
| * Select InfoCard Template                                          |              |       |                      |     |
| Template                                                            |              |       |                      |     |
|                                                                     |              |       |                      |     |
| Schedule Information                                                |              |       |                      |     |
|                                                                     |              |       |                      |     |
| Date Defined Task Defined Rule Defined                              |              |       |                      |     |
| * Dependent Task                                                    |              |       |                      |     |
| ZPQ-Dependent Task                                                  |              |       |                      | ~   |
|                                                                     |              |       |                      |     |

2018 MASTERS SUMMIT

ď

# Document Stamping Document Templates

MasterControl

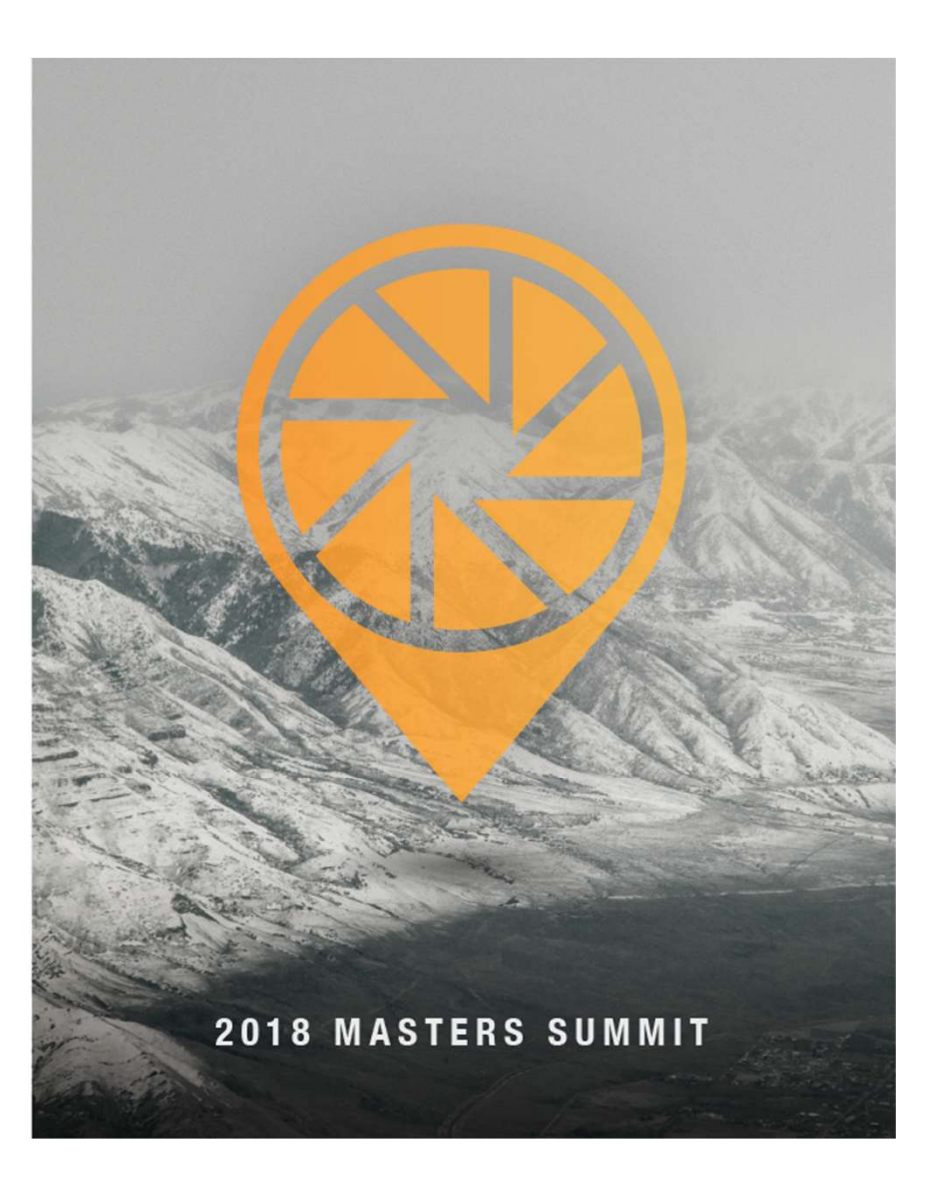

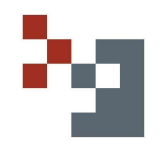

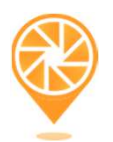

| No. | [InfoCard Title]        |                  |                                  |  |
|-----|-------------------------|------------------|----------------------------------|--|
|     | Doc#: [InfoCard Number] | Revision: [Rev.] | Effective Date: [Effective Date] |  |
|     | Author: [AUTHOR]        | Pg. 1 of 1       |                                  |  |

|              |                   | mit          |                           |
|--------------|-------------------|--------------|---------------------------|
| - <b>6</b> 2 | Doc#: SOP.0001    | Revision: 01 | Effective Date: 22 Oct 18 |
|              | Author: CWOODHEAD |              | Pg. 1 of 1                |

## **Document Stamping Fields:**

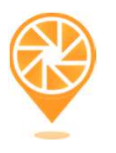

- Number
- Revision
- Title
- Author
- Owner
- Custom Field Values

MasterControl

- Notes
- Vault
- Status

- Effective Date
- Release Date
- Expiration Date
- Created Date
- Next Review Date

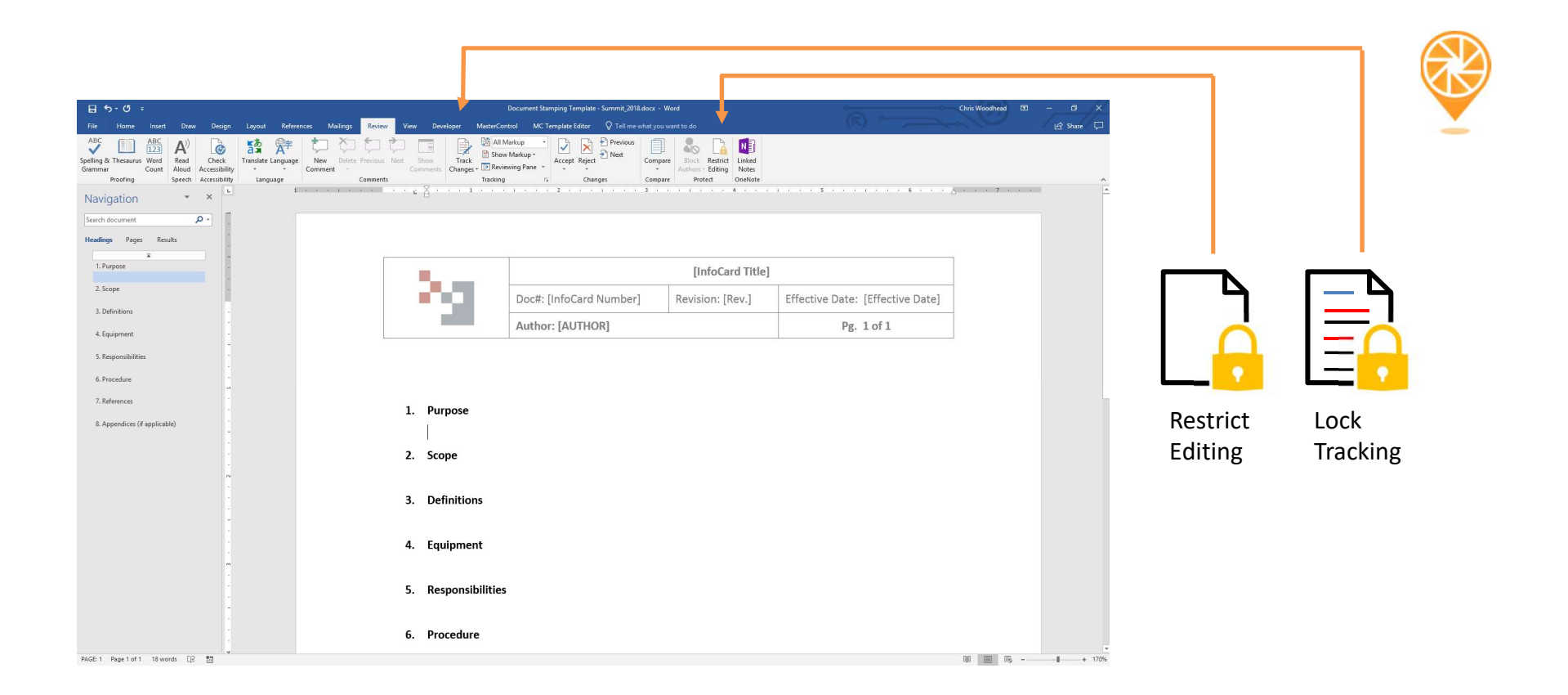

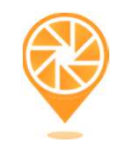

| 田 ち・さ ÷                                                                                                    | Document Stamping Template -                                                                                                    | Summit_2018.docx - Word      | 0                                | Chris We                                                                                                    | iodhead 🖽 – Ø 🗙                                           |
|----------------------------------------------------------------------------------------------------|----------------------------------------------------------------------------------------------------|------------------------------|----------------------------------|----------------------------------------------------------------------------------------------------|-----------------------------------------------------------|
| File Home Insert Draw Design Layout References Mailings Review View                                                                                                    | Developer MasterControl MC Template Editor                                                                                                    |                              |                                  |                                                                                                    | 년 Share 🖵                                                 |
| ABC         ABC         ABC         ABC         Common         Common | Track Changes - Reviewing Pane - Tracking re Changes - Changes - C | Previous Compare Protections | Restrict<br>Editing<br>Lest      |                                                                                                    | ^                                                         |
| Navigation • • •                                                                                                    |                                                                                                    |                              | 5                                | <u></u>                                                                                                    | Restrict Editing 👻 🗙                                      |
| Search document 🔎 -                                                                                                    |                                                                                                    | [InfoCard Title]             |                                  |                                                                                                    | This document is protected from<br>unintentional editing. |
| Theodings Pages Mesuits                                                                                                    | Doc#: [InfoCard Number]                                                                                                    | Revision: [Rev.]             | Effective Date: [Effective Date] |                                                                                                    | You may freely edit in this region.                       |
| 2. Scope                                                                                                    | Author: [AUTHOR]                                                                                                    |                              | Pg. 1 of 1                       |                                                                                                    | Show All Regions I Can Edit                               |
| 3. Definitions 1. Purpose                                                                                                    |                                                                                                    |                              |                                  |                                                                                                    |                                                           |
| 5. Responsibilities                                                                                                    |                                                                                                    |                              |                                  |                                                                                                    |                                                           |
| 6. Procedure                                                                                                    |                                                                                                    |                              |                                  |                                                                                                    |                                                           |
| 7. References                                                                                                    |                                                                                                    |                              |                                  |                                                                                                    |                                                           |
| 8. Appendices (if applicable)                                                                                                    |                                                                                                    |                              |                                  |                                                                                                    |                                                           |
| 4. Equipment                                                                                                    |                                                                                                    |                              |                                  |                                                                                                    |                                                           |
| 5. Responsibilitie                                                                                                    | 'S                                                                                                    |                              |                                  |                                                                                                    |                                                           |
| 6. Procedure                                                                                                    |                                                                                                    |                              |                                  |                                                                                                    |                                                           |
| 7. References                                                                                                    |                                                                                                    |                              |                                  |                                                                                                    |                                                           |
| 8. Appendices (if                                                                                                    | applicable)                                                                                                    |                              |                                  | E CONTRACTOR OF CONTRACTOR OF | Stop Protection                                           |

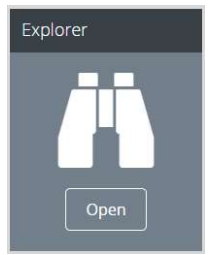

# Explorer – Drag and Drop

#### MasterControl<sup>®</sup>

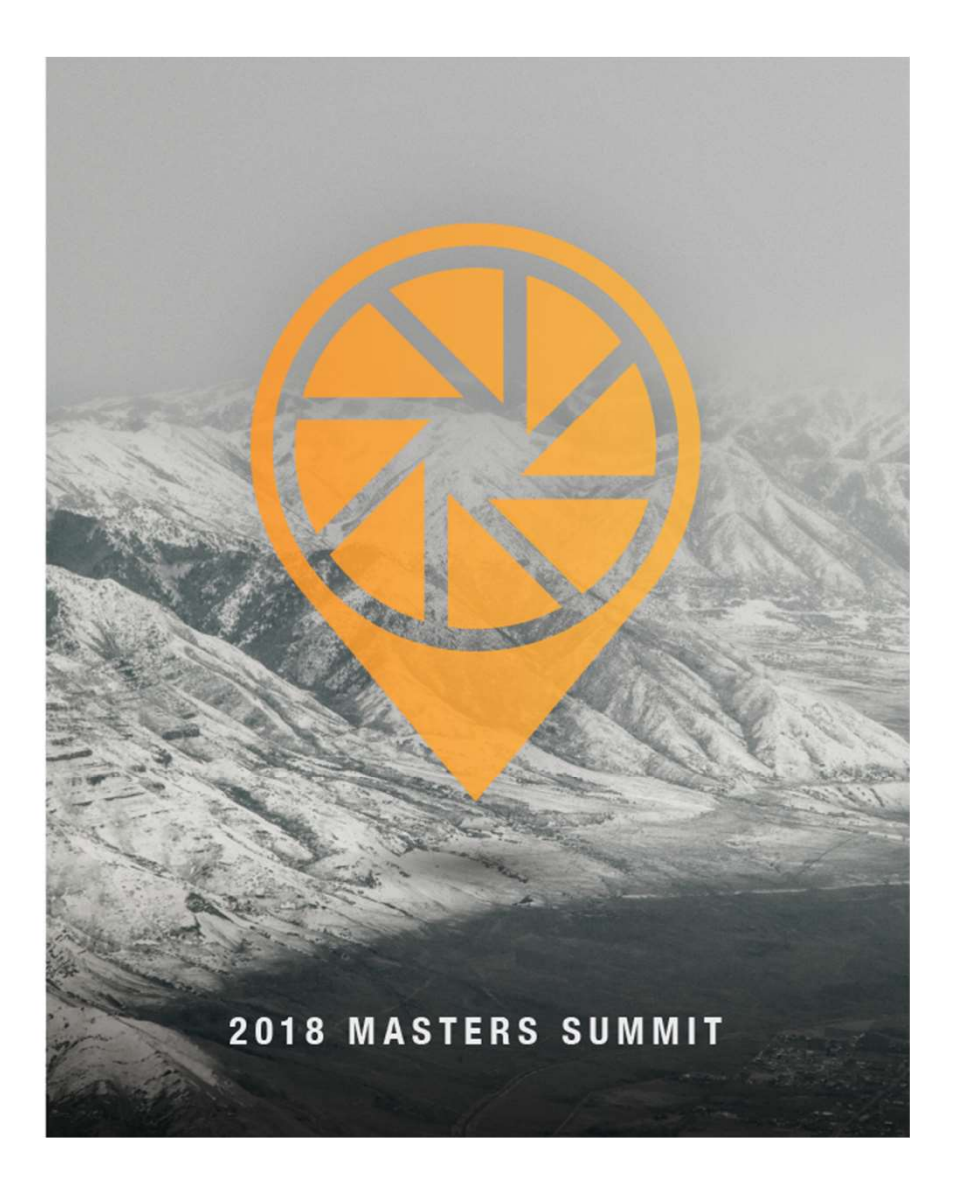

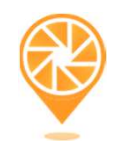

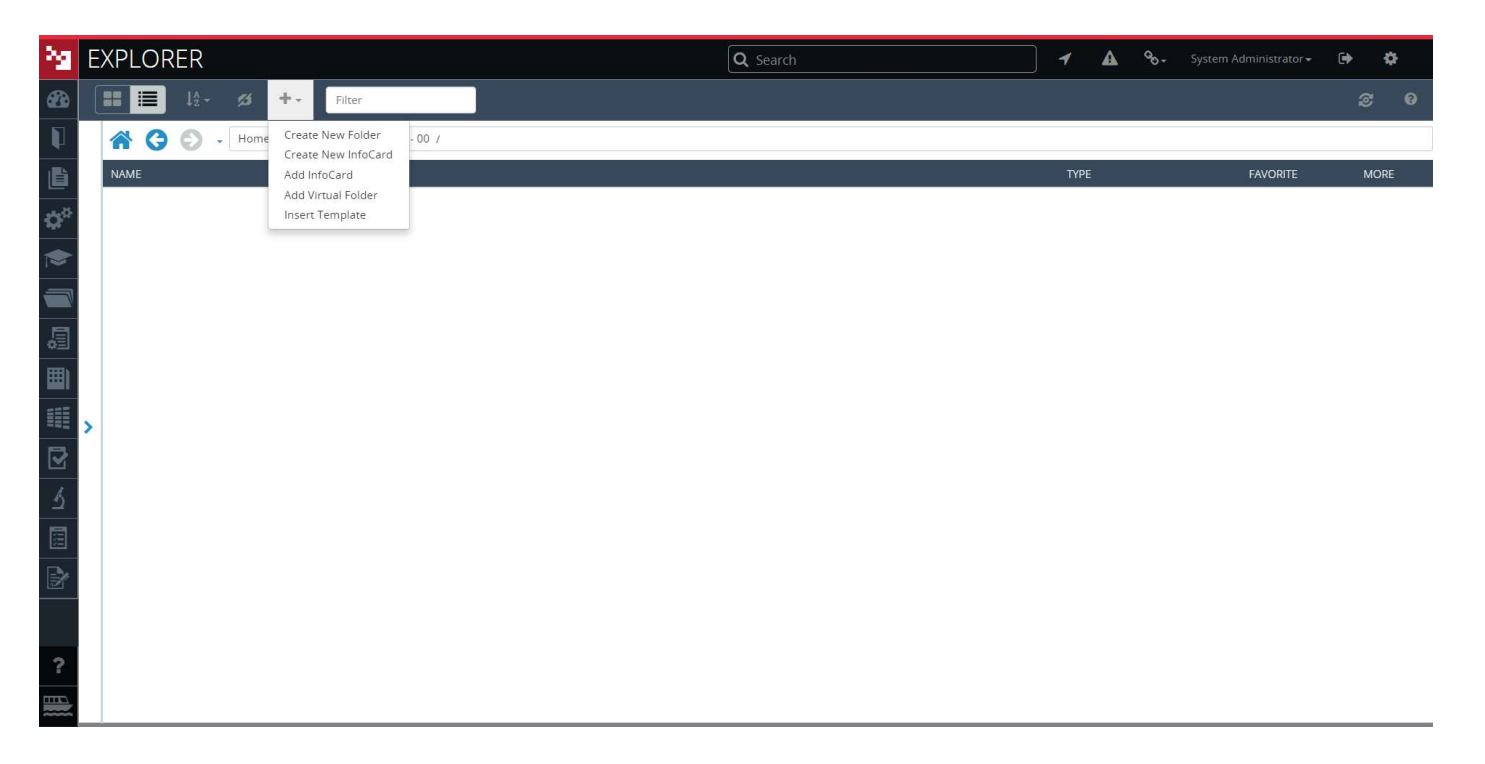

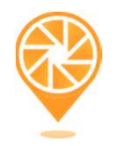

| Create New Folder |        | ×    |
|-------------------|--------|------|
| Project X         |        |      |
|                   | Cancel | Save |

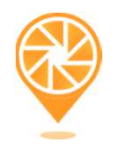

| MD-Drawing<br>Drag and drop five relick to browse | nfoCard Type 🔞 | (1 GB maximum file size      |
|---------------------------------------------------|----------------|------------------------------|
| Drag and drop five click to browse                | MD-Drawing     | ्र                           |
|                                                   | Drag           | and drop five fick to browse |

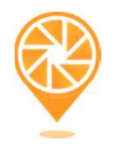

| oCard Type 🚱     |                                  | (1 GB maximum file s |
|------------------|----------------------------------|----------------------|
| MD-Drawing       |                                  |                      |
| Drag             | g and drop files here or click t | o browse             |
| Drawing (1).docx | <b>12.1</b> KB                   | ×                    |
| Drawing (2).docx | <b>12.1</b> KB                   | ×                    |
| Drawing (3).docx | <b>12.1</b> KB                   | ×                    |
| Drawing (4).docx | <b>12.1</b> KB                   | ×                    |
| Drawing (5).docx | 1 <b>2.1</b> KB                  | ×                    |
|                  |                                  |                      |

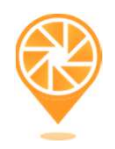

| MD-Drawing Drawing (1).docx 12.1 KB | • |
|-------------------------------------|---|
| Drawing (1).docx 12.1 KB            |   |
|                                     |   |
| Drawing (2).docx 12.1 KB            |   |
| Drawing (3).docx 12.1 KB            |   |
| Drawing (4).docx 12.1 KB            |   |
| Drawing (5).docx 12.1 KB            |   |
|                                     |   |

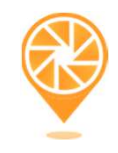

| 23             | EXPLORER                                               | Q Search | <b>≁ ▲</b> %-  | System Administrator <del>-</del> | <b>⊕ ‡</b> |
|----------------|--------------------------------------------------------|----------|----------------|-----------------------------------|------------|
| <b>62</b> 0    |                                                        |          |                |                                   |            |
| P              | 😭 🔇 🌔 🖌 Home / MasterControl Summit - 00 / Project X / |          |                |                                   |            |
|                | NAME                                                   |          | TYPE           | FAVORITE                          | MORE       |
|                | MD-01-0036 01 Drawing (1) + New                        |          | Draft InfoCard | 合                                 | 0          |
| <del>9</del> 2 | MD-01-0037 01 Drawing (2) + New                        |          | Draft InfoCard | 公                                 | ٥          |
|                | MD-01-0038 01 Drawing (3) + New                        |          | Draft InfoCard | 습                                 | ٥          |
|                | MD-01-0039 01 Drawing (4) + New                        |          | Draft InfoCard | ☆                                 | ٥          |
|                | MD-01-0040 01 Drawing (5) + New                        |          | Draft InfoCard | 合                                 | ٥          |
| 卣              |                                                        |          |                |                                   |            |
| <b>I</b>       |                                                        |          |                |                                   |            |
|                | >                                                      |          |                |                                   |            |
|                |                                                        |          |                |                                   |            |
| 5              |                                                        |          |                |                                   |            |
|                |                                                        |          |                |                                   |            |
|                |                                                        |          |                |                                   |            |
| ?              |                                                        |          |                |                                   |            |
|                |                                                        |          |                |                                   |            |

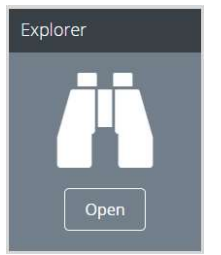

# Explorer – Launching Packets

#### MasterControl

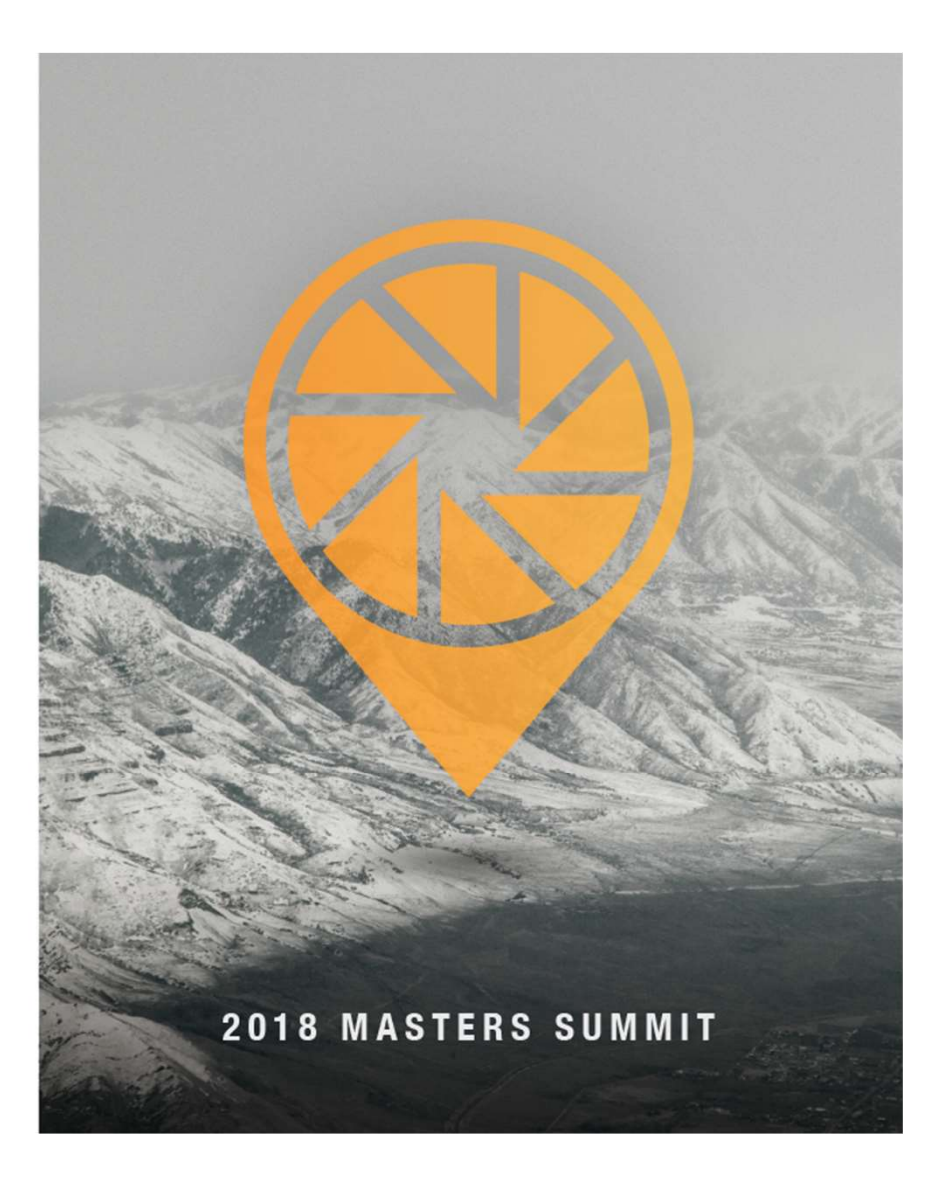

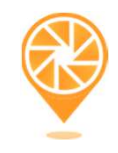

| 23             | EXPLORER                                               | Q Search | <b>≁ ≜</b> %-  | System Administrator <del>-</del> | 0+ ¢ |
|----------------|--------------------------------------------------------|----------|----------------|-----------------------------------|------|
| <b>62</b> 0    | III III IA - Ø + - Filter                              |          |                |                                   |      |
| P              | 😭 😧 🖉 🗸 Home / MasterControl Summit - 00 / Project X / |          |                |                                   |      |
|                | NAME                                                   |          | TYPE           | FAVORITE                          | MORE |
|                | MD-01-0036 01 Drawing (1) + (New)                      |          | Draft InfoCard | ☆                                 | 0    |
| <del>9</del> 2 | MD-01-0037 01 Drawing (2) + New                        |          | Draft InfoCard | <b>й</b>                          | ٥    |
|                | MD-01-0038 01 Drawing (3) + New                        |          | Draft InfoCard | ☆                                 | ¢    |
|                | MD-01-0039 01 Drawing (4) + New                        |          | Draft InfoCard | ☆                                 | ٥    |
|                | MD-01-0040 01 Drawing (5) + New                        |          | Draft InfoCard | ជ                                 | ٥    |
| 卣              |                                                        |          |                |                                   |      |
| <b>I</b>       |                                                        |          |                |                                   |      |
|                | >                                                      |          |                |                                   |      |
|                |                                                        |          |                |                                   |      |
| 5              |                                                        |          |                |                                   |      |
|                |                                                        |          |                |                                   |      |
| Ľ              |                                                        |          |                |                                   |      |
| ?              |                                                        |          |                |                                   |      |
|                |                                                        |          |                |                                   |      |

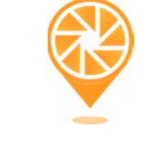

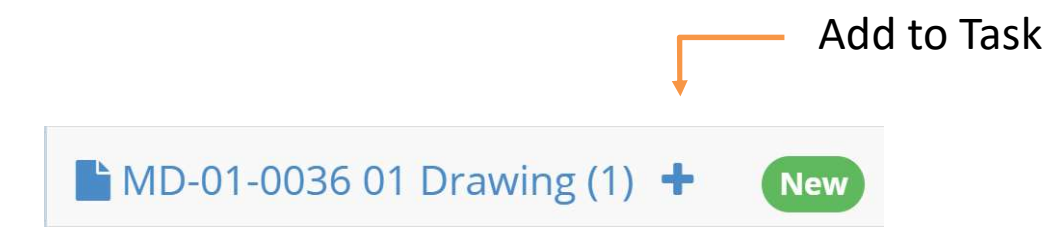

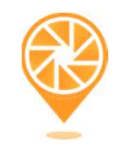

| EXPLORER              | Q Sear                                                 | ch | ] <b>1 🗛 %-</b> s | ystem Administrator 👻 🛛 | <b>∌ ¢</b> |
|-----------------------|--------------------------------------------------------|----|-------------------|-------------------------|------------|
| 🚳 🃰 🗮 🎼 🖓 +- Filter   |                                                        |    |                   |                         |            |
|                       | 👫 🔇 🕤 🖌 Home / MasterControl Summit - 00 / Project X / |    |                   |                         |            |
| 📑 Task Contents 🛛 🗙 🖋 | NAME                                                   |    | TYPE              | FAVORITE                | MORE       |
| MD-01-0036            | MD-01-0036 01 Drawing (1) 🗴 🚾                          |    | Draft InfoCard    | \$                      | 0          |
| MD-01-0037            | MD-01-0037 01 Drawing (2) 🗙 🚾                          |    | Draft InfoCard    | ☆                       | ٥          |
| MD-01-0038            | MD-01-0038 01 Drawing (3) 🗙 🔤                          |    | Draft InfoCard    | 습                       | ٥          |
|                       | MD-01-0039 01 Drawing (4) + 😡                          |    | Draft InfoCard    | ☆                       | ٥          |
|                       | MD-01-0040 01 Drawing (5) + 📖                          |    | Draft InfoCard    | ☆                       | ٥          |
|                       |                                                        |    |                   |                         |            |

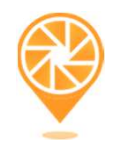

| ţ     | Clear Selection<br>Launch Task |                 |
|-------|--------------------------------|-----------------|
| · · · | Select Packet Type             | ×               |
| ~ 7   | DCR Packet                     | ×               |
|       | Cance                          | Create New Task |

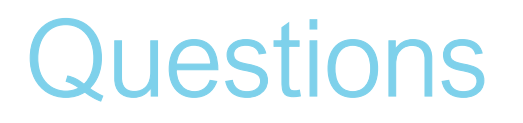

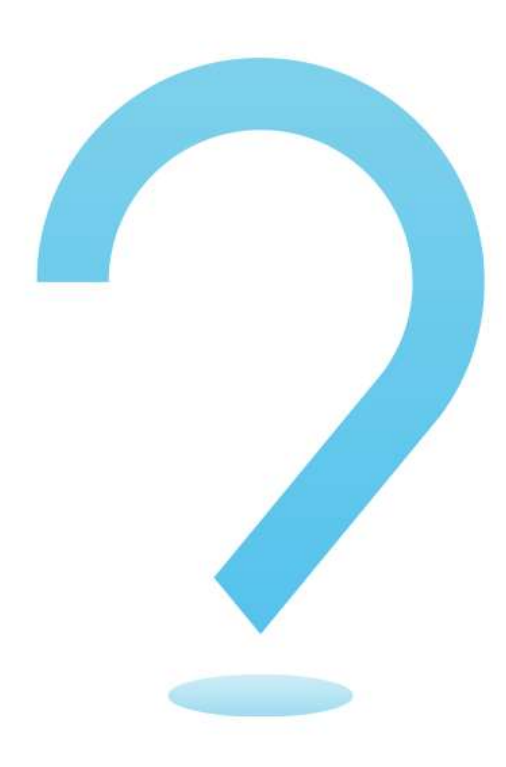